# 2009

## Forwell wireless GPRS DTU Usermanual

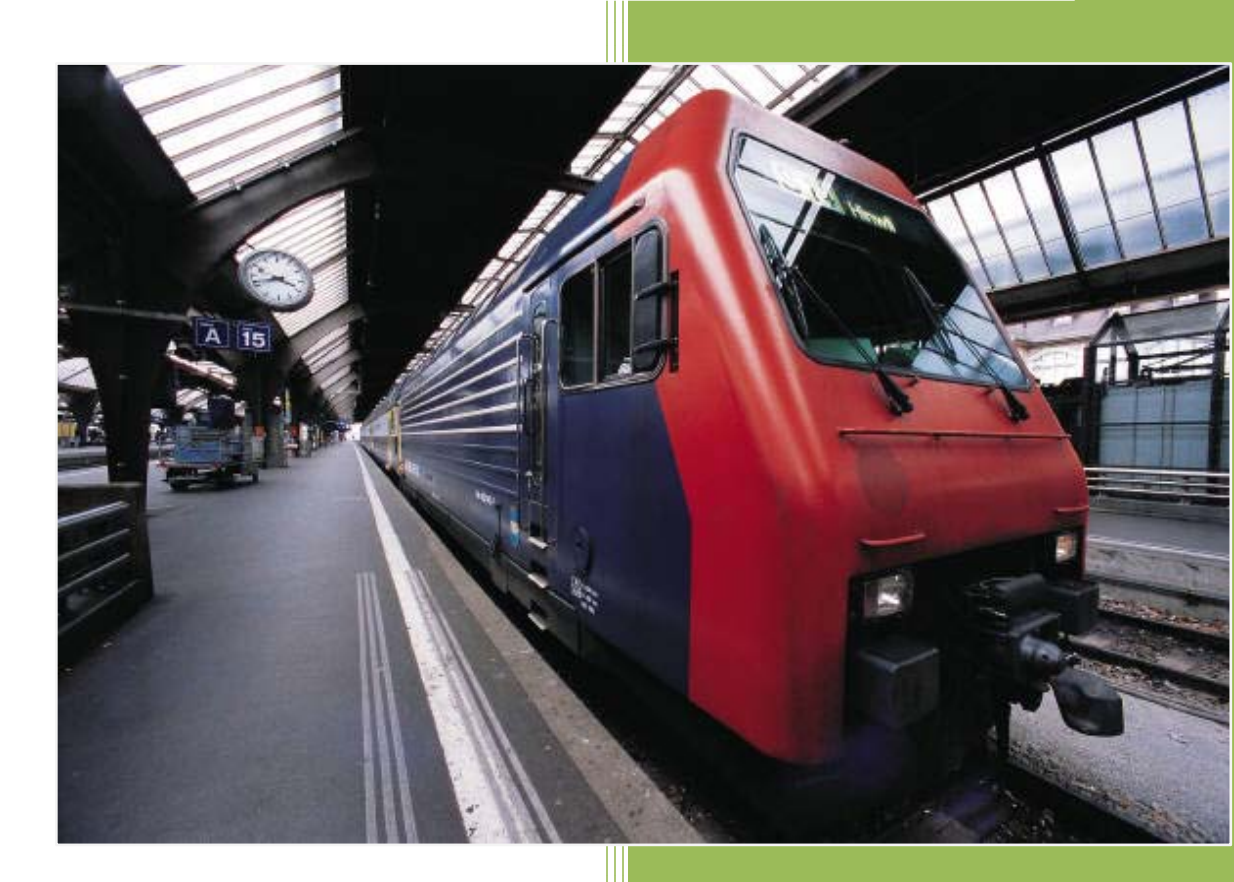

Gavin

Forwell Wireless Co., Ltd. 2009-4-16 2

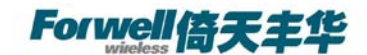

# V1.10

**New Exciting Product** 

D1 Series Cellular DTU

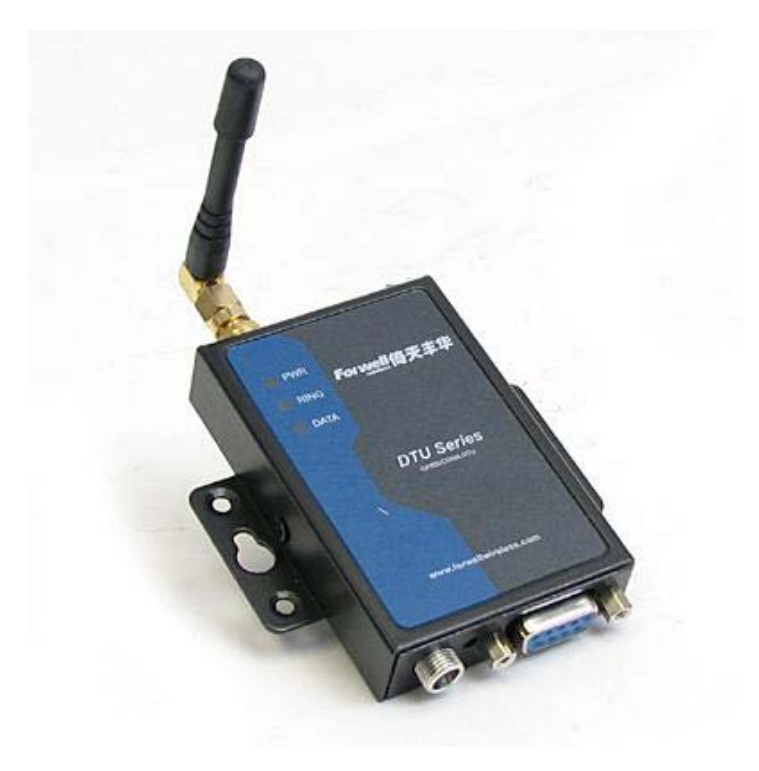

# **User Manual**

Shenzhen Forwell Wireless Co., Ltd

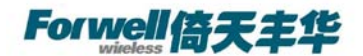

**D1 Series DTU** 

## **User Manual**

©Shenzhen Forwell Wireless Co., Ltd ADDRESS: 2-4A, Chaguang Industrial Park, Nanshan District, Shenzhen, P.R.China Tel: 86-755-26621490 Fax: 86-755-26621490 Web: http://www.forwellwireless.com

Shenzhen Forwell Wireless Co., Ltd

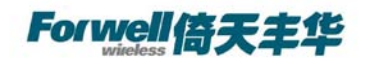

#### Content

| 1 | PROLOGUE ···    |                                          | 6  |
|---|-----------------|------------------------------------------|----|
|   | 1.1 VERSION ··  |                                          | 6  |
|   | 1.2 REFERENCE   | ер Documents                             | 6  |
|   | 1.3 NOTICE ···· |                                          | 6  |
| 2 | INTRODUCTIO     | ON                                       | 7  |
|   | 2.1 Brief       |                                          | 7  |
|   | 2.2 Features ·  |                                          | 7  |
|   | 2.3 Specificat  | -ION                                     | 7  |
|   | 2.4 APPLICATIC  | DN                                       | 9  |
| 3 | GETTING STA     | RTED·····                                | 10 |
|   | 3.1 PANELINTR   | RODUCTION                                | 10 |
|   | 3.2 THE LED S   | TATE ·····                               | 10 |
|   | 3.3 CONNECT T   | TO PRODUCTS ·····                        | 11 |
|   | 3.4 INSERT SIN  | VI CARD ·····                            |    |
|   | 3.5 NOTE: HYP   | per Terminal ·····                       |    |
|   | 3.6 TEST COMM   | MAND                                     | 15 |
| 4 | CONFIGURE D     | DTU BY PC ·····                          | 16 |
|   | 4.1 TCP CLIEN   | ΙΤ ·····                                 | 16 |
|   | 4.1.1           | SerialNet Mode                           | 16 |
|   | 4.1.2           | SerialNet Mode with trigger up           | 16 |
|   | 4.1.3           | Socket mode                              | 17 |
|   | 4.2 UDP CON     | NECT                                     | 17 |
|   | 4.2.1           | SerialNet Mode                           | 17 |
|   | 4.2.2           | SerialNet Mode with Trigger Up           | 18 |
|   | 4.2.3           | Socket Mode                              | 18 |
|   | 4.3 DTU POIN    | IT TO POINT CONNECTING MODE ·····        | 18 |
|   | 4.3.1           | TCP Server ·····                         | 18 |
|   | 4.3.2           | UDP Server                               | 19 |
| 5 | COMOM FUN       | ICTION ·····                             | 20 |
|   | 5.1 PING FUNC   | CTION                                    | 20 |
|   | 5.1.1           | Common China Unicom DNS                  | 20 |
|   | 5.2 How to C    | HANGE BAUD RATE                          | 20 |
|   | 5.2.1           | Change CDMA Module Baud Rate             | 20 |
|   | 5.2.2           | Change TCP/IP Module Baud Rate           | 21 |
|   | 5.2.3           | The relation with parameter to baud rate | 21 |
|   | 5.3 How to se   | ETUP APN OR VPDN ·····                   | 21 |
|   | 5.3.1           | Setting APN Configuration                | 21 |
|   | 5.3.2           | Setting VPDN configuration               | 21 |
|   | 5.4 AT+ITUP     | Function ·····                           |    |
|   | 5.5 WATCH DC    | DG                                       | 22 |
|   | 5.6 FLOW MOI    | NITOR                                    | 23 |
| 6 | DTU COMMU       | JNICATION GUIDE                          | 24 |

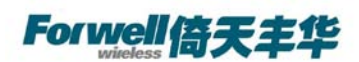

|   | 6.1 SOCKET    | COMMUNICATION            | 24    |
|---|---------------|--------------------------|-------|
|   | 6.1.1         | Environment requests     | ···24 |
|   | 6.1.2         | Basic setting            | ···24 |
|   | 6.1.3         | SOCKET Setting           | 25    |
|   | 6.2 SERIALNET | Mode Communication ····· | 25    |
|   | 6.2.1         | Description              | 25    |
|   | 6.2.2         | Environment Requests     | 26    |
|   | 6.2.3         | Basic setting            | 26    |
|   | 6.2.4         | Initialization setting   | 26    |
| 7 | PRODUCTION    | LIST                     | 28    |
| - |               |                          |       |

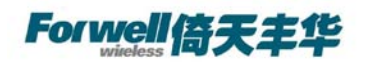

## 1 Prologue

This document is just suit for the following mode type; it helps you quickly to used D1 DTU function and resolves some common questions.

| Туре    | Description |
|---------|-------------|
| D12S211 | GPRS DTU    |
| D12Z111 | GPRS DTU    |
| D12H111 | GPRS DTU    |
| D13Z311 | CDMA DTU    |
| D13Z811 | CDMA DTU    |
| D13H221 | CDMA DTU    |

#### 1.1 Version

| Version | Date       | Description     | Author |
|---------|------------|-----------------|--------|
| 1.00    | 2008-08-27 | Nearly complete | Gavin  |
| 1.10    | 2009-04-16 | Format upgrade  | Gavin  |

#### **1.2 Referenced Documents**

- D12\_Datasheet\_Eng
- D12\_QuickStart\_Eng
- D13\_Datasheet\_Eng
- D13\_QuickStart\_Eng

## 1.3 Notice

Forwell Wireless is a registered trademark of Shenzhen Forwell Wireless Co., Ltd. The copyright of the document belongs to Shenzhen Forwell Wireless Co., Ltd. Copying of this document and modifying it and the use or communication of the contents thereof, is forbidden without express authority. Offenders are liable to the legal sanction.

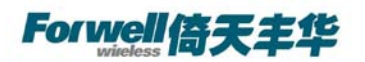

## **2** Introduction

#### 2.1 Brief

D1 Serials is a GPRS/CDMA DTU with TCP/IP Protocol embedded. It has two comparatively individual parts : IP module with TCP/IP, software interface is AT+I commands; and GPRS/CDMA module, supports all the AT Commands. All the standard AT Commands are transferred to GPRS/CDMA module via the transparent Mode of IP module.

D1 Serials is usually applicable to the Host, which has no TCP/IP but has serial interface, such as SCM Data Collection Transmission System.

### 2.2 Features

- Compact and easy to integrate into your solution;
- Multi-flexible and compact data interface, TTL, 232 and 485, TTL and 232 are reduced to Rx, Tx, GND;
- Supports more IP Protocol families;
- Data transmission via Serial NET Mode, enters transmission mode when power on;
- Multi-operating status LED;
- Optimized modularization design, easy to upgrade.

### 2.3 Specification

#### D12S211& D12Z111& D12H111 Radio Frequency

采用 GSM phase 2/2+标准
GSM (EGSM) 900MHz
DCS (GSM) 1800MHz
Output power: Class 4 (2 W) at EGSM900 Class 1 (1 W) atDCS1800
D13Z311& D13Z811& D13H221 Radio Frequency
TIA/EIA-95B, CDMA2000 1X
Band class 0: 800MHz
Band class 1: (USPCS 1900MHz)
Transmitting Frequency Range: 824.64MHZ~848.37MHZ
Receiving Frequency Range: 869.94MHZ~893.37MHZ.
Sensitivity>-104DB

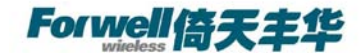

#### D12S211 Power consumption: Speech mode: 300mA Sleep mode: 3.5mA Power down : 50µA GPRS Modem average: 360mA D12Z111 Power consumption: Speech mode: 250mA Slepp mode: 4.0mA Power down: 100mA **D12H111 Power consumption:** Speech mode: 250mA Sleep mode: 3.8mA Power down: 100mA D13Z311 Power consumption: Idle mode: 70mA Data transfer status: 300~400mA D13Z811 Power consumption: Sleep mode: 70mA Idle mode: 5.0mA Data transfer status: 300~400mA D13H221 Power consumption: Speech mode: 250mA Sleep mode: 4.0mA Power down: 100mA

#### Dimension

Interface: RS-232/485/TTL DB9 antenna: 50ohm/SMA/Female input voltage: 5~25V (9V) Operating voltage of SIM card: 3V/1.8V Max speed rate of CSD: 14.4KBPS Module reset: AT commands Voice decode standards(three kinds of rate): Half-speed (ETS 06.20) Full-speed (ETS 06.10) Enhanced full-speed (ETS06.50/06.60/06.80) Volume: 75\*50/72\*16mm weight: 200g

#### Environment

Ambient temperature: -200C to +600CStorage temperature:  $-30^{\circ}C \sim 85^{\circ}C$ . humidity:  $\leq 90\%$ 

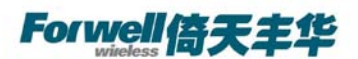

#### **Electromagnetic Compatible**

Electrostatic Discharge (ESD): 3 classes Radiated, radio-frequency, electromagnetic field immunity test: 3 class

### 2.4 Application

- Remote Data Monitor and Control
- Water, gas and oil flow metering
- AMR (automatic meter reading)
- Power station monitoring and control
- Remote POS (point of sale) terminals
- Traffic signals monitor and control
- Fleet management
- Power distribution network supervision
- Central heating system supervision
- Weather station data transmission
- Hydrologic data acquisition
- Vending machine
- Traffic info guidance
- Parking meter and Taxi Monitor
- Telecom equipment supervision (Mobile base station, microwave or optical relay station)

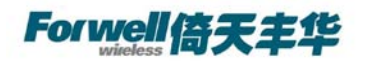

## **3 Getting Started**

#### 3.1 Panel introduction

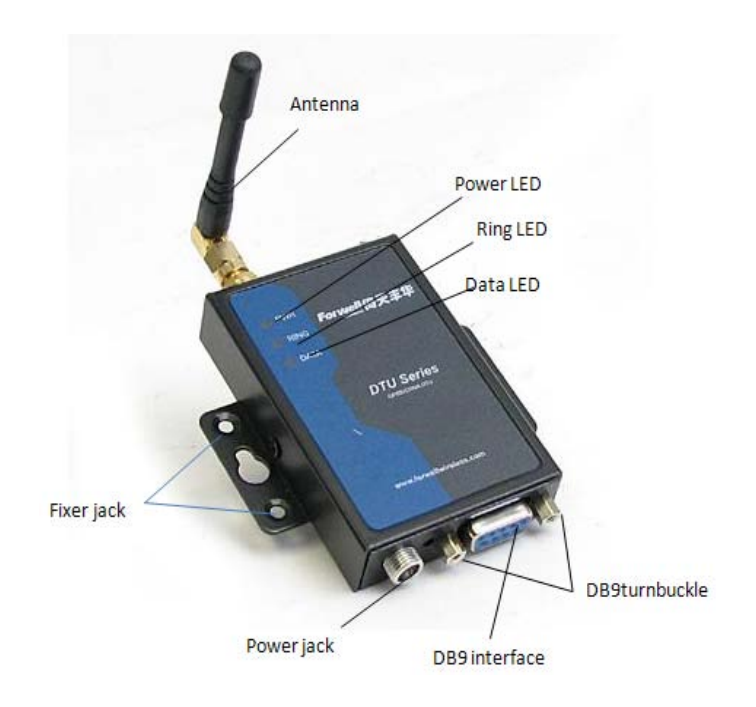

**Note:** About Hardware description .please according to following file *M1\_Modem\_DTU\_Hardware\_Description\_V600R.doc* 

## 3.2 The LED state

In order to check the module working state. Our product have three Led, pwr LED is power state, Ring LED is Ring state, Data LED is Data state.

|               | PWR                               | Ring | Data      |
|---------------|-----------------------------------|------|-----------|
| Start-up      | Lights up 3s, flashing 0.5s, wink | wink | Lights up |
|               | 0.5s ,lights up0.5s               |      | 0.5s      |
| Logon network | flashing                          | wink | flashing  |
| Sleep state   | Lights up 0.5s, wink 0.5s         | wink | wink      |
| date Transfer | Lights up 0.5s, wink 0.5s         | wink | flashing  |

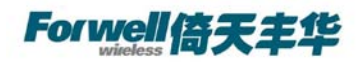

| No date transfer | Lights up 0.5s, wink 0.5s, Lights up 1s | wink                     | wink |
|------------------|-----------------------------------------|--------------------------|------|
| Voice call       | Lights up 0.5s, wink 0.5s               | Lights up 1s,<br>wink 4s | wink |
| reboot           | After 5s. wink                          | wink                     | wink |

## 3.3 Connect to products

Please connect antenna and cable with our products, make sure, the port is COM1 or COM2?

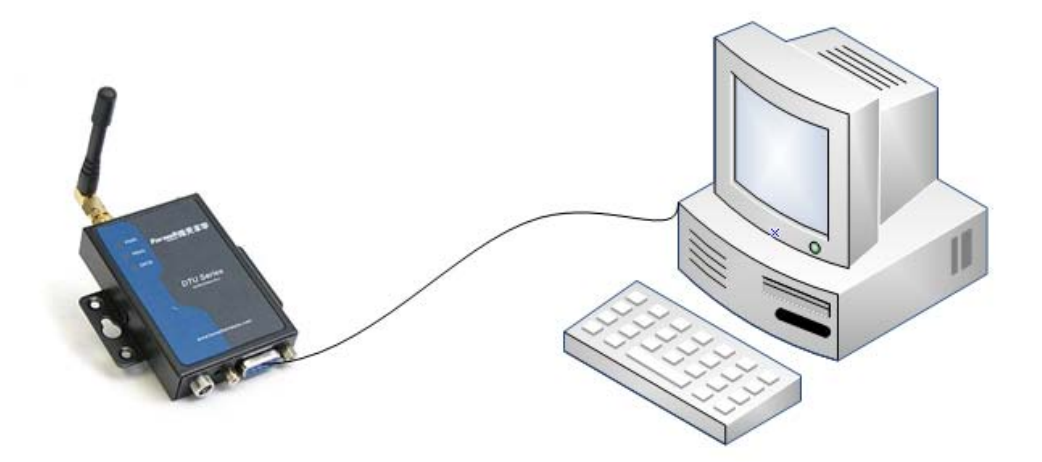

### 3.4 Insert SIM Card

Open the back cover. Insert into SIM card as follow

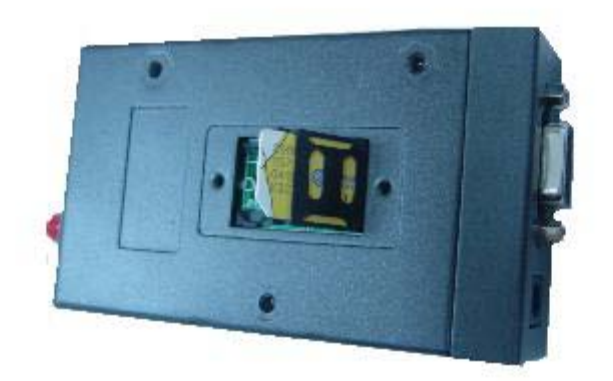

## 3.5 Note: Hyper Terminal

Open the HyperTerminal and input \*\*\* (any) as follows

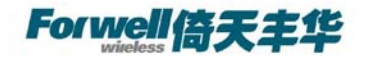

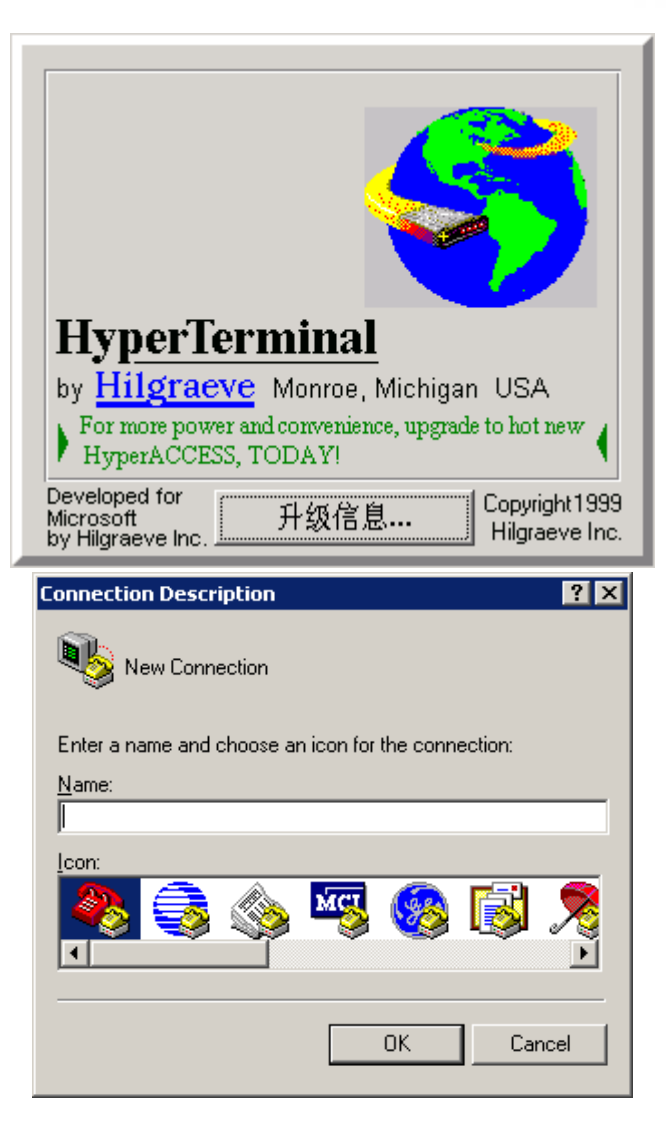

Choose a right port

| Connect To              | ? ×                                     |
|-------------------------|-----------------------------------------|
| 🧞 test                  |                                         |
| Enter details for       | the phone number that you want to dial: |
| <u>C</u> ountry/region: | China (86)                              |
| Ar <u>e</u> a code:     | 0755                                    |
| Phone number:           |                                         |
| Connect using:          | СОМ1                                    |
|                         | OK Cancel                               |

The right configuration as following

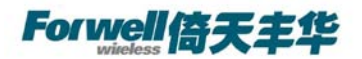

| COM | 1 Properties                      | ? × |
|-----|-----------------------------------|-----|
| Po  | vrt Settings                      |     |
|     |                                   | 1   |
|     | <u>B</u> its per second: 115200 ▼ |     |
|     | Data bits: 8                      |     |
|     | Parity: None                      |     |
|     | Stop bits: 1                      |     |
|     | Elow control: None                |     |
|     | <u>R</u> estore Defaults          |     |
|     | OK Cancel Apply                   | ,   |

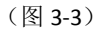

When your start-up Hyper Terminal, it is not connected really, you can see the red mark of follow picture without any number .And then, first Disconnect existing connection, second, Click the red arrowhead

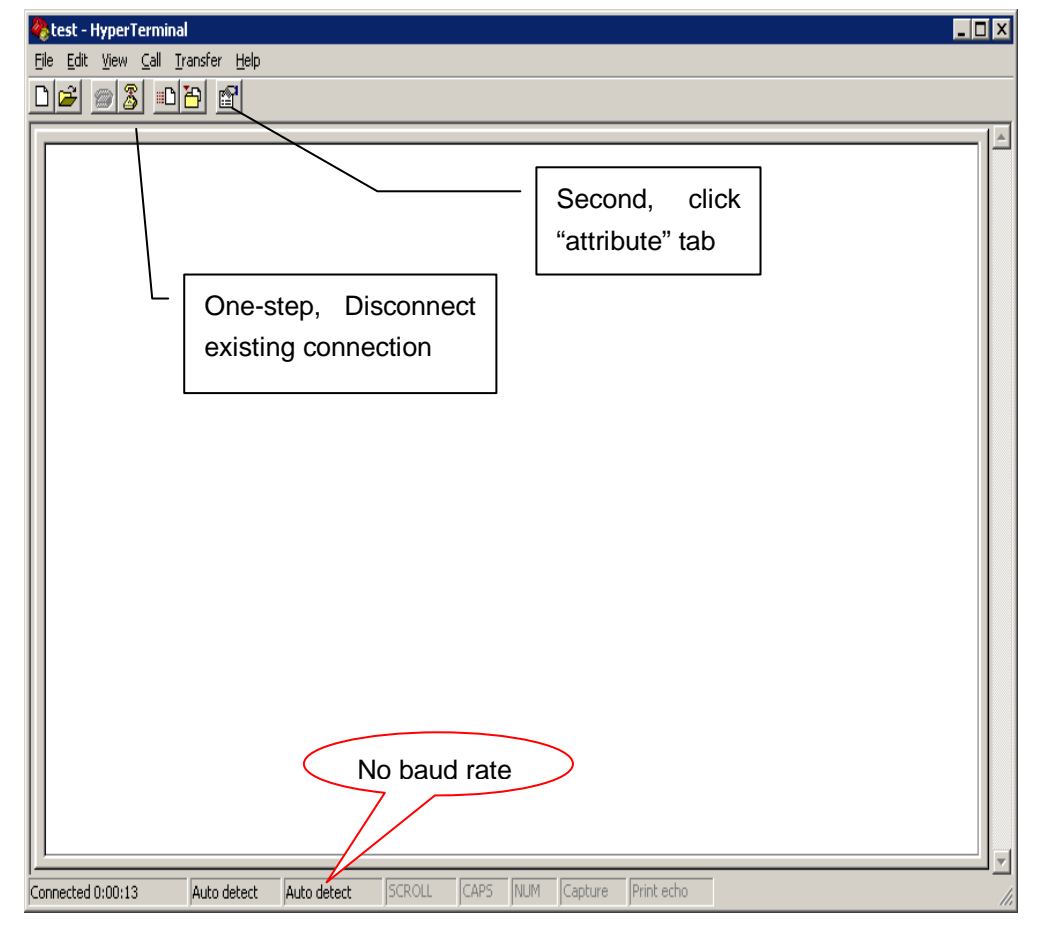

Click the "configure", and make sure again of you modify configure

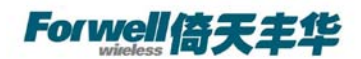

| test Properties                                                  | ? ×      |
|------------------------------------------------------------------|----------|
| Connect To Settings                                              |          |
| kest Change                                                      | Icon     |
| Country/region: China (86)                                       | <b>v</b> |
| Enter the area code without the long-distance                    | prefix.  |
| Ar <u>e</u> a code: 0755                                         |          |
| Phone number:                                                    |          |
| Connect using: COM1                                              | •        |
| Con <u>f</u> igure                                               |          |
| ☑ Use country/region code and area code ☑ <u>R</u> edial on busy |          |
| OK                                                               | Cancel   |

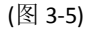

Make sure your modify configure again, click "OK"

| COM | 11 Properties            | ? × |
|-----|--------------------------|-----|
| Po  | ort Settings             |     |
|     |                          | _   |
|     | Bits per second: 115200  |     |
|     | Data bits: 8             |     |
|     | Parity: None             |     |
|     | <u>S</u> top bits: 1 ▼   |     |
|     | Elow control: None       |     |
|     | <u>B</u> estore Defaults |     |
|     | OK Cancel Ap             | oly |

Then you can see it appeared baud rate on white label, then click the black label to make call

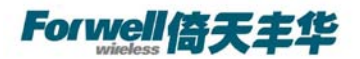

| 🇞 test - HyperTerminal                                                   |     |
|--------------------------------------------------------------------------|-----|
| <u>File Edit View Call Iransfer Help</u>                                 |     |
|                                                                          |     |
| - Make call<br>Have show detect Baud                                     |     |
| Disconnected Auto detect 115200 8-N-1 SCROLL CAPS NUM Capture Print echo | 11. |

provide power supply with our products, you configured the Hyper Terminal successfully

## 3.6 Test command

| Test AT command  |                                                                         |
|------------------|-------------------------------------------------------------------------|
| AT <cf></cf>     | //Test "at "command                                                     |
| I/OK             | //Response ok parameter if successfully connected, you can make         |
|                  | sure the module have no malfunction                                     |
| AT+CSQ <cf></cf> | // to check the Signal quality                                          |
| +CSQ: **, ##     | // <b>**</b> Should be the number between 10 and 31, the signal quality |
|                  | becomes better as the number grows. ## should                           |
|                  | be is 99, Or you should checking the equipment of antenna or SIM        |
|                  | card.                                                                   |
|                  |                                                                         |

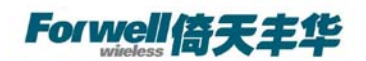

## 4 Configure DTU by PC

#### 4.1 TCP Client

#### 4.1.1 SerialNet Mode

| AT+iHSRV= ip : port | //set the server IP and port                                 |
|---------------------|--------------------------------------------------------------|
| AT+iTUP=2           | //always online mode                                         |
| AT+iPARS            | //parameter save                                             |
| AT+i! SNMD          | //switch to SerialNet mode                                   |
|                     |                                                              |
|                     |                                                              |
|                     | //communication                                              |
|                     |                                                              |
|                     |                                                              |
| +++                 | //exit SerialNet mode                                        |
| AT+iTUP=0           | //disable the always online mode, refer chapter 8 for detail |
| AT+iPARS            | // parameter save                                            |
|                     |                                                              |

Note: our test server: 218.108.22.22: 80 it will send 1 "ok" to client per minute

## 4.1.2 SerialNet Mode with trigger up

| AT+iHSRV=ip:port | // set the Server IP and port                              |
|------------------|------------------------------------------------------------|
| AT+iIATO=n       | //n=Integer, the DTU will offline when the connect no data |
|                  | transport in (n) seconds                                   |
| AT+iTUP=1        | //set it to trigger up mode, refer chapter 8 for detail    |
| AT+iPARS         | // parameters save                                         |
| AT+iSNMD         | //switch to SerialNet mode                                 |
|                  |                                                            |
|                  |                                                            |
|                  | //communication                                            |
|                  |                                                            |
|                  |                                                            |
| +++              | //exit SerialNet mode                                      |

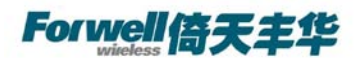

| AT+iTUP=0 | //disable the trigger up function |
|-----------|-----------------------------------|
| AT+iPARS  | //parameters save                 |

Note: our test server: 218.108.22.22: 80 it will send 1 "ok" to client per minute

### 4.1.3 Socket mode

| AT+iSTCP:ip,port        | //establish a tcp connection to the IP and port                       |
|-------------------------|-----------------------------------------------------------------------|
| I/(000)                 | //000 is the Right connection handle                                  |
| I/ERROR(075)            | //not logon cellular network, please checking Card and Signal quality |
| I/ERROR(207)            | //logon cellular network, But can't connecting to TCP server          |
|                         | programme, you should to check firewall, IP Port and port listen if   |
|                         | collide with them                                                     |
|                         |                                                                       |
| AT+iSSND%:000, n:****** |                                                                       |

|               | <pre>//send a stream(******) to connect 000, length is (n),</pre> |
|---------------|-------------------------------------------------------------------|
| AT+iSRCV: 000 | //receive data from connection 000                                |
| AT+iSCLS: 000 | //close the connection 000                                        |

Note: our test server: 218.108.22.22: 80 it will send 1 "ok" to client per minute

#### **4.2 UDP Connect**

#### 4.2.1 SerialNet Mode

| AT+iSTYP=1       | //set UDP mode                   |
|------------------|----------------------------------|
| AT+iHSRV=ip:port | //set opposite IP and port       |
| AT+iLPRT=port    | //set local port for listen      |
| AT+iTUP=2        | //always online                  |
| AT+iPARS         | //parameters save                |
| AT+i!SNMD        | //switch to SerialNET mode       |
|                  |                                  |
|                  |                                  |
|                  | //communication                  |
|                  |                                  |
|                  |                                  |
| +++              | //exit SerialNet mode            |
| AT+iTUP=0        | //disable always online function |
| AT+iSTYP=0       | //restore to tcp mode            |
| AT+iPARS         | //parameter save                 |

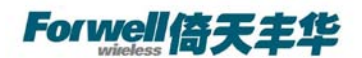

## 4.2.2 SerialNet Mode with Trigger Up

| AT+iSTYP=1       | //set UDP mode                                                        |
|------------------|-----------------------------------------------------------------------|
| AT+iHSRV=ip:port | //set opposite IP and port                                            |
| AT+iLPRT=port    | //set local port for listen                                           |
| AT+iIATO=n       | <pre>//n=Integer, the DTU will offline when the connect no data</pre> |
|                  | transport in (n) seconds                                              |
| AT+iTUP=1        | //set it to trigger up mode, refer chapter 8 for detail               |
| AT+iPARS         | //parameters save                                                     |
| AT+i!SNMD        | //switch to SerialNET mode                                            |
|                  |                                                                       |
|                  |                                                                       |
|                  | //communication                                                       |
|                  |                                                                       |
|                  |                                                                       |
| +++              | //exit SerialNet mode                                                 |
| AT+iTUP=0        | //disable always online function                                      |
| AT+iSTYP=0       | //restore to tcp mode                                                 |
| AT+iPARS         | //parameter save                                                      |
|                  |                                                                       |

Note: change to SerialNet mode, the AT command don't have "!"

#### 4.2.3 Socket Mode

| AT+iSUCP:ip,port:lport | //establish a UDP connection by command. Send data to ip&port,     |
|------------------------|--------------------------------------------------------------------|
|                        | receive data from lport                                            |
| I/(000)                | //000 is handle of the connection                                  |
| AT+iSSND%:000,n:****** |                                                                    |
|                        | <pre>//send a stream (******) to connect 000, length is (n),</pre> |
| AT+iSRCV: 000          | //receive data from connection 000                                 |
| AT+iSCLS: 000          | //close the connection 000                                         |

#### 4.3 DTU Point to Point Connecting Mode

Client setting is the same as above, server setting is below

Note: in china mainland, the point-to-point transmit ion mode is used to special network: VPDN,

### 4.3.1 TCP Server

```
AT+iHSRV=""
```

//clear the parameter

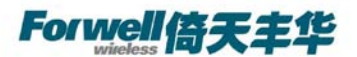

| //setting the listen port           |
|-------------------------------------|
| //always online                     |
| //parameters save                   |
| //switch to SerialNET mode          |
|                                     |
|                                     |
| //wait for the connection establish |
|                                     |
|                                     |
| //exit SerialNet mode               |
| //disable always online function    |
| //parameter save                    |
|                                     |

Note: TCP Server must use always online function, please put jumper to the pin of watch dog, refer chapter 7 for detail.

#### 4.3.2 UDP Server

#### No especial setting

Note: UDP connection both sides is equal, so both sides is used the same settings as before.

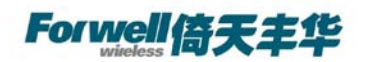

## **5** Comom function

### 5.1 Ping Function

AT+iPDS1=220.192.32.103

|                        | //setting advanced destination for ping                                                                              |
|------------------------|----------------------------------------------------------------------------------------------------|
| AT+iPDS2=220.192.0.130 |                                                                                                    |
|                        | <pre>//setting backup destination for ping, when first destination reply time out</pre>                              |
| AT+iPDS1=www.sina.com  | <pre>//Setting aim top-priority server, send PING package for cycle,   ( you can changed address with others )</pre> |
| AT+iPDS2=www.21cn.com  | <pre>//setting backup server, in case top-priority servers have pro blem (you can changed address with others)</pre> |
| AT+iPGT=10000          | //setting timeout                                                                                                    |
| AT+iPFR=n              | //setting frequency to send ping packet                                                                              |
| AT+iPARS               | //parameter save                                                                                                    |

Note: The function is only for SerialNET mode, detect whether online by period sending ping packet. Redial up when be detected offline. In Chinese mainland, China Unicom filter the ping packet to Internet, so the user should set the destination to China Unicom' DNS.

### 5.1.1 Common China Unicom DNS

220.192.32.103 220.192.0.130

### 5.2 How to Change Baud Rate

D

#### 5.2.1 Change CDMA Module Baud Rate

| AT+iMCM | //switch to at command mode |
|---------|-----------------------------|
| AT+IPR? | //query current baud rate   |

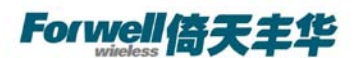

AT+IPR=n

//setting a new baud rate

Note: n=0/2400/4800/9600/19200/38400/57600/115200 (the factory default value is 9600 )

#### 5.2.2 Change TCP/IP Module Baud Rate

| AT+i                 | //switch to AT+I command mode                                                 |
|----------------------|-------------------------------------------------------------------------------|
| AT+iBDRF=n           | //below AT+I command should take effect after power down and                  |
|                      | on                                                                            |
| AT+iBDRM=n           |                                                                               |
| AT+iSNSI="n,8,m,1,0" | <pre>//m=n,o,e(no parity, odd parity, even parity), the parameters must</pre> |
|                      | use low case                                                                  |
| AT+iPARS             | //parameter save                                                              |

#### 5.2.3 The relation with parameter to baud rate

| n=3 | 2400   |
|-----|--------|
| n=4 | 4800   |
| n=5 | 9600   |
| n=6 | 19200  |
| n=7 | 38400  |
| n=8 | 57600  |
| n=9 | 115200 |

Note: AT+IPR change the CDMA Module baud rate, AT+iBDRF, AT+iBDRM is TCP/IP Module baud rate for command mode, AT+iSNSI is TCP/IP Module baud rate for SerialNET. To change baud rate, you must take the right order, firstly CDMA Module, secondary TCP/IP Module

## 5.3 How to setup APN Or VPDN

#### 5.3.1 Setting APN Configuration

| AT+iMIS="at+cgdcont=1,ip,** | ***"        | //Setting network(APN), fit for D12S211 |
|-----------------------------|-------------|-----------------------------------------|
| AT+iUSRN=****               | // user nar | ne                                      |
| AT+iPWD=***                 | // passwor  | d                                       |
| AT+iPARS                    | //save the  | parameter                               |

#### 5.3.2 Setting VPDN configuration

| AT+iUSRN=**** | //user name |
|---------------|-------------|
| AT+iPWD=***   | // password |

Shenzhen Forwell Wireless Co., Ltd

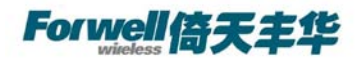

| AT+iPPP=1 | //Setting network (VPDN)                                         |
|-----------|------------------------------------------------------------------|
| AT+iATH=n | //n=1(PAP), 2(CHAP) Network certification mode , need to consult |
|           | for the UN                                                       |
| AT+iPARS  | // Save parameter                                                |

### 5.4 AT+iTUP Function

| AT+iTUP=0 | <pre>//disable the function</pre> |
|-----------|-----------------------------------|
| AT+iTUP=1 | //trigger up mode                 |
| AT+iTUP=2 | //always online mode              |

Note1: AT+iTUP=2 is for common SerialNET, auto redial up when offline; AT+iTUP=1 is for SerialNET with trigger up, offline when no data transfer in a period (refer chapter 9 for detail), and trigger up by some signal list below: 1 detect data need to transfer in serial port. 2 detect a ring signal, such as the wireless module has been dialed.

Note2: When the DTU in the command mode, and AT+iTUP=2, power on, in about 20~30 seconds the DTU should auto dial up, do not respond any command, If you don't want to wait, press a stream "+", to abort the DTU operation.

### 5.5 Watch Dog

|       |         | •     |          | K1<br>K2<br>K3<br>G |                 |
|-------|---------|-------|----------|---------------------|-----------------|
| K1    |         | K2    |          | Monitor Timeout     |                 |
| Open  |         | Open  |          | ∞                   |                 |
| Open  |         | Close |          | 15 minutes(D22      | S211/Z111/Z311) |
|       |         |       |          | 30 minutes(D22      | h11/C111)       |
| Close |         | Open  |          | 30 minutes(D22      | S211/Z111/Z311) |
|       |         |       |          | 10 minutes(D22      | h11/C111)       |
| close |         | Close |          | 5 minute            |                 |
|       | RG Clos | e     | GT Close |                     | Open            |

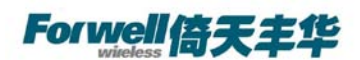

| R• | Reserve | Monitor Host receive | Disable the Function |
|----|---------|----------------------|----------------------|
| G• |         |                      |                      |
| Т∙ |         |                      |                      |

## 5.6 Flow Monitor

AT+iIATO=n//n>60 (second), offline when no data transfer (both send & receive)in the setting time.

Note: In the common SerialNET mode and AT+iTUP=2, the DTU should re-online immediately. In the SerialNET with trigger up and AT+iTUP=1, the DTU should be offline until be trigger up

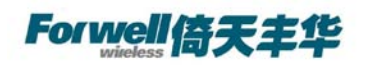

## **6 DTU Communication Guide**

#### 6.1 SOCKET Communication

D1-DTU has two operating modes, one is Command Mode, and the other is SerialNET Mode. Socket communication is implemented in Command Mode, when operating need commands to be sent.

#### 6.1.1 Environment requests

You should be sure about the following test environment before starting the test A computer online as application service center, which should have public network IP address. Assure that the application service center has no programming implementation at gateway, and no restriction to 1024 port.

Copy Server.exe (Download from www.forwellwireless.com) and implement in the computer.

Setup listening mode (Default one is 1024, user can setup another one according to his own

requirement).

Get the IP address of the computer.

Note : Fit for the requirements, we need to upgrade the software sometimes, the version

you download maybe different from the photo above. The photo above is V1.32.

### 6.1.2 Basic setting

AT+IISP1=\*99\*\*\*1# AT+IDNS1=211.136.18.171 AT+IUSRN=WAP AT+IPWD=WAP AT+IMIS="AT+CGDCONT=1,ip,CMNET" //You can get the parameter from your local network distributor.

AT+IXRC=0 AT+IMTYP=2

Note:You can omit this procedure if have set before.

Shenzhen Forwell Wireless Co., Ltd

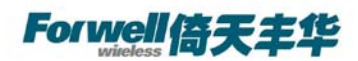

#### 6.1.3 SOCKET Setting

The following is an example of setting TCP communication .Default port is 1024, user can setup another one according to his own requirement.

#### AT+ISTCP :xxx .xxx .xxx .xxx,<Port Number> <CR>

//Set SOCKET connection ,here xxx .xxx .xxx means IP address of the computer.<Port Number>means port number ,response I/xxx.xxx means handle number. The center shows the connection and gets the IP address of client if successfully connects. The center will display the detailed information, amount and speed as soon as the client transmits data. Generally, IP address of client will be cancelled by the center automatically once the client disconnects with the center via Socket command. Please note some unexpected situations, the center can't cancel its IP address if disconnects abnormally(eg. power off), when client connects with the center again, it will shows that there exists two clients

though there just one client connects with the center again, it will shows that there exists two clients

#### AT+ISSND%:xxx,<string Length>:<string> <CR>

//Transfer data, xxx means handle, <string length> is the string length of The transmission,<string> means the data. You can see the data from the terminal in the center.

#### AT+ISST:xxx<CR>

//Check Socket status, xxx means handle. Response I/ <socketstat> If <socketstat>≥0, means the number of the byte in Buffer; if <socketstat><0,means Socket error.

#### AT+ISRCV:xxx<CR>

//receive data, xxx means handle. Input characters and then press "enter", thus the data is transferred from the center to the terminal.

#### AT+ISCLS:xxx

//Close Socket, xxx means handle

Please see Socket part of AT+I Command to get detailed information.

#### 6.2 SerialNET Mode Communication

#### 6.2.1 Description

D1-DTU has two operating modes, one is Command Mode, and the other is SerialNET Mode.

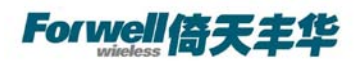

Socket communication is implemented in Command Mode, when operating need commands to be sent. While in SerialNET Mode, as long as you initialize its parameter, you can transfer data via the parameter directly. That's because SerialNET Mode helps the equipment connect to D1 set TCP/UDP Socket connection via serial link.

#### 6.2.2 Environment Requests

#### You should be sure about the following test environment before starting the test:

- A computer online as SerialNET Mode server, which should have public network IP address.
- Assure that the application service center has no gateway programming implementation, and no restriction to 1024 port
- Copy <u>Server.exe</u> (Download from <u>www.forwellwireless.com</u>) and implement in the computer.
- Setup listening mode (Default one is 1024).
- Get the IP address of the computer.
- Another machine for communication between SerialNET Client server and server...
- Open the hyper terminal of the client

#### 6.2.3 Basic setting

```
AT+IISP1=*99***1#
AT+IDNS1=211.136.18.171
AT+IUSRN=WAP
AT+IPWD=WAP
AT+IMIS="AT+CGDCONT=1, ip, CMNET"
AT+IXRC=0
AT+IMTYP=2
```

Note: You can omit this procedure if have set before.

#### 6.2.4 Initialization setting

Serial NET Mode is established by first defining all related parameters using AT commands. Once in Serial NET Mode, no additional AT commands may be sent, as the host serial link will be dedicated to data, any characters will be sent as data. In this mode, no response for any commands, it's normal.

Shenzhen Forwell Wireless Co., Ltd

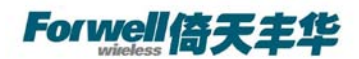

#### AT+IHSRV= xxx.xxx.xxx.xxx:< Port Number> <CR>

// Set Serial NET communication server IP, xxx.xxx.xxx means IP address, or name of the server, but it should be the one which DNS can read. <Port Number> means server listen port. If successfully sets, returns with I/OK.

#### AT+IDSTR=<string > <CR>

//Set disconnection signal in SerialNET Mode. <String> means signal string. After the terminal receives the signal string, it will disconnect automatically.

<string> may be composed of any characters, unprintable ASCII character can be replaced by /Oxhh, here h mean hex number, 0..9 or A..F, that's to say hex number represents the character. For example:

#### AT+IDSTR=EEEEE

//the terminal will disconnect automatically as soon as it receives "EEEEE"

#### AT+IDSTR=PP\0x31

// the terminal will disconnect automatically as soon as it receives "PP1"string. Returns with I/OK if successfully sets.

#### AT+ISTYP=v <CR>

//Set Socket communication type in Serial NET Mode. v=0|1//0 Means TCP, 1 means UDP Returns with I/OK if successfully sets

#### AT+ISNSI=<baud>, <data\_bits>,<parity>,<stop\_bits>,<flow> <CR>

//Set communication interface parameter in SerialNET Mode. <baud>=3..9 //baud rate classification <data\_bits>=7|8 // data bit <parity>=N|E|O //verification <stop\_bits>=1 //stop bit <flow>=0|1 //flow control Default value: 8, 8,N, 1,0 //57600bps, 8 bits, doesn't need verify, one stop bit, doesn't need flow control. Peturne with I/OK if supposefully gets

Returns with I/OK if successfully sets.

#### AT+iIATO=n<CR>

//Set IATO parameter n=0~65535, 1.2~1.5 heart-break cycle in common. Returns with I/OK if successfully sets.

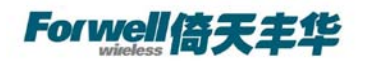

## **7** Production list

| name          | unit    | number | description     | Sketch-map                                                                                                    |
|---------------|---------|--------|-----------------|----------------------------------------------------------------------------------------------------|
| Host          | Entries | 1      | Standard supply |                                                                                                    |
| power         | Entries | 1      | Supply 9V       |                                                                                                    |
| antenna       | Entries | 1      | Standard supply | and the second second s |
| Production-CD | piece   | 1      | Standard supply |                                                                                                    |